## Instructions on how to file Online Protest

## A - Website: isouthwestdata.com drop down box for Wise CAD

#### HOME ABOUT PRODUCTS SERVICES NEWS

#### Welcome to Southwest Data Solutions

Southwest Data Solutions IIc (SDS) is a premier provider of technology and solutions that empower local government organizations to deliver measurable value and efficiency of their operations. We automate the tax collection and assessment processes that improve human performance and decision making. Our goal is to provide the most innovative and efficient solutions in the Texas local government arena.

News & Events

Over the past decade, SDS has built a customer-focused team, an integrated technology platform, and a reputation for rock solid delivery. We align ourselves with the vision of our customers to deliver high quality, cost effective solutions. Many Texas county tax offices and appraisal districts have chosen SDS to be their technology partner. Let SDS help optimize and improve your local government efficiency and readiness to effectively serve your tax base today.

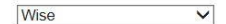

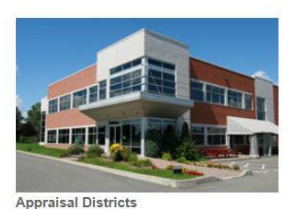

Select Collecting Offices V

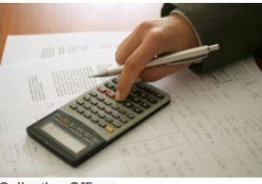

Collection Offices

Select an Appraisal District from the selection box above to be redirected to that individual Appraisal District's website and information. Select a Tax Office from the selection box above to be redirected to that individual Tax Office's website and information.

Name Property Address Legal Description Geographic ID Property ID

Select Voter Registrar V

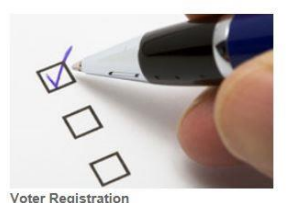

voter registration

Voter Registrar's information will be available in the near future.

#### SEARCH FOR YOUR PROPERTY TO BEGIN ONLINE PROTEST

HOME HOME NEWS & EVENTS TAX RATES EXEMPTIONS DOWNLOADS & FORMS JOB OPENINGS FAQ CONTACT US BOARD OF DIRECTORS ARB MEMBERS

PROPERTY SEARCH

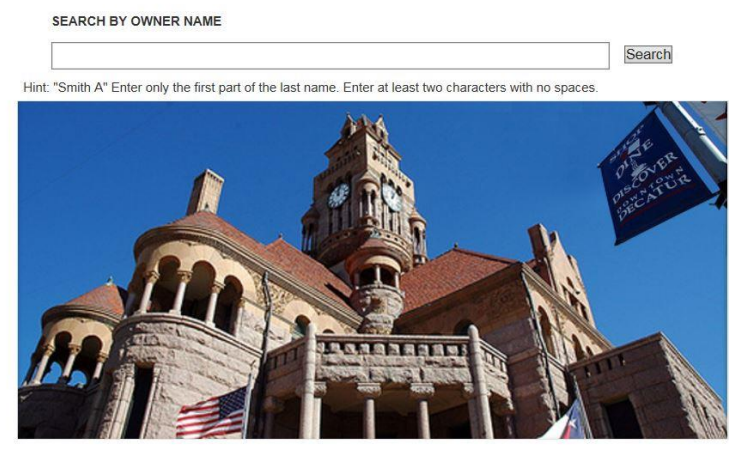

Welcome to the Wise County Appraisal District Website

B - Type in either owner name, property address, legal description, geographic id, or property id. Select view property by account if multiple accounts shown

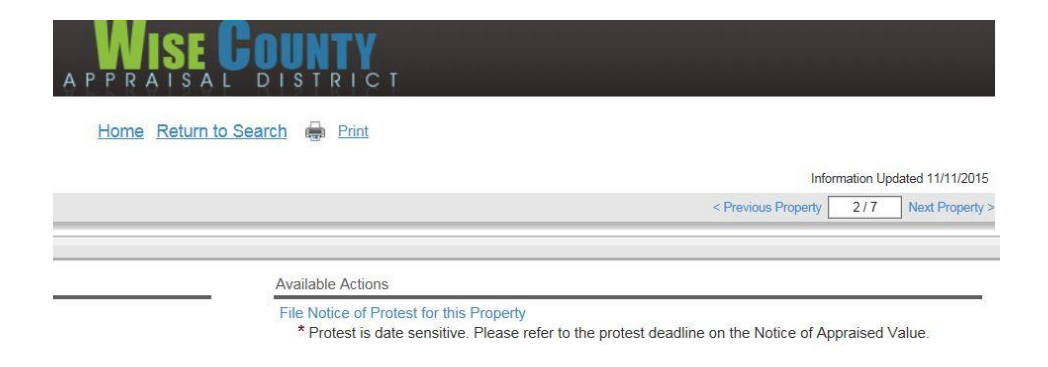

# C - Click File Notice of Protest for this Property under available actions

| TEP 1: Oumaria or lossoois name and address                                                                                                    |
|----------------------------------------------------------------------------------------------------|
| AND MOREY OF RESERVES IN AME AND ADDRESS.                                                                                                    |
| AND MICKEY  wher's or lessee's name  D BOX 234 CHICO, TX 76431  wher's or lessee's mailing address (number and street)  HICO, TX 76431  y, town or post office, state, ZIP code  Correct the mailing address or change contact information  Phone, Fax, Or Cell is required.  Fax: Cell  * Email:  * Email: |
| 20 BOX 234 CHICO_TX 76431                                                                                                    |
| wner's or lessee's mailing address (number and street)                                                                                                    |
| CHICO, TX 76431                                                                                                    |
| ity, town or post office, state, ZIP code                                                                                                    |
| ☐ Correct the mailing address or change contact information                                                                                                    |
| * Phone, Fax, Or Cell is required. Phone: Fax: Cell: * Email: Confirm Email:                                                                                                    |
| Please type the phrase into the box below.                                                                                                    |
|                                                                                                    |
| Submit Information to Confirm and Activate Protest                                                                                                    |
| An email confirmation will be sent upon submission, to the email provided, an                                                                                                    |

### STEP 1 - Complete all required information.

Must include phone number and email address.

Must confirm email address on confirm email line

Type phrase into box at bottom of page

Submit information to Confirm and Activate Protest (this does not complete the filing) Print confirmation that submission information was activated

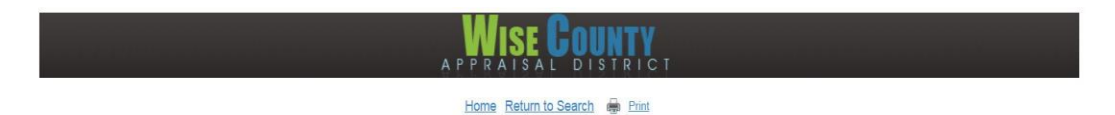

An email was sent to your address containing information to file a protest. Allow up to 20 minutes for email delivery. Please check your email for further instructions to complete and active your pending protest. <u>Click here to print this page for your records</u>. Keep the following access code for future reference. ACCESS CODE: 85E72E1082EB528A

Property ID: R000450912 Geographic ID: R0289.0002.01 Legal: Acres: 1.200, Lot: 2B2, Subd: CASH ADDITION

Please use the following link to return to the website and complete the online protest.

Click here to activate and complete the online protest

Thanks,

Wise County Appraisal District

#### STEP 2: Confirm property under protest.

Give street address and city if different from above, or legal description if no street address

CR 1550 ~ 0 ~

Acres: 1.200, Lot: 2B2, Subd: CASH ADDITION

R000450912 / R0289.0002.01 Appraisal district account number (optional)

Mobile homes (Give make, model and identification number)

Confirm and Proceed to Step 3

### STEP 2 - Check for email to complete the filing (allow up to 20 minutes for email delivery)

Open Email from Info On email - Click here to activate and complete the online protest

Click – Confirm and Proceed to STEP 3

| STEP 3: Check reasons for your protest.                                                                                                    |                                                                                                    |                                                                                                    |
|----------------------------------------------------------------------------------------------------|----------------------------------------------------------------------------------------------------|----------------------------------------------------------------------------------------------------|
| Failure to check a box may result in your inability to protest an issue. If you check "<br>the appraisal district. If you check 'value is unequal as compared to other propertic<br>adjusted for condition, size, location, and other factors. Your property may be appr<br>properties. Please check all boxes that apply in order to preserve your rights so that | value is over market value," you are indicating that the appraised value is excessive and your prope<br>s," you are indicating that your property is not appraised at the same level as a representative samp<br>aised at its market value, but be unequally appraised. An appraisal review board may adjust your va<br>t the appraisal review board may consider your protest according to law. | rty would not sell for the amount determined by<br>ole of comparable properties, appropriately<br>lue to equalize it with other comparable |
| Value is over market value. Value is unequal compared with other properties. Property should not be taxed in (name of taxing unit)                                                                                                    | Change in use of land appraised as ag-use, open-space or timber land. Ag-use, open-space or other special appraisal was denied, modified or cance Owner's name is incorrect. Property description is incorrect. Property should not be taxed in this appraisal district or in one or more taxing                                                                                                 | alled.                                                                                                    |
| Failure to send required notice.                                                                                                    | Other:                                                                                                    |                                                                                                    |
| (type)                                                                                                    |                                                                                                    |                                                                                                    |
| The Property Tax Assistance Division at the Texas Comptroller of Public Accounts<br>districts and appraisal review boards.                                                                                                    | provides property tax information and resources for taxpayers, local taxing entities, appraisal                                                                                                    | For more information, visit our Web site:<br>www.window.state.tx.us/taxinfo/proptax                                                        |

Confirm and Proceed to Step 4

## STEP 3 - Check Reasons for your protest

Click – Confirm and Proceed to STEP 4

| TEP 4: Give facts that may help resolve your case (cor    | ntinue on additional page if needed). |
|-----------------------------------------------------------|---------------------------------------|
|                                                           |                                       |
|                                                           |                                       |
|                                                           |                                       |
|                                                           |                                       |
|                                                           |                                       |
|                                                           |                                       |
|                                                           |                                       |
|                                                           |                                       |
|                                                           |                                       |
|                                                           |                                       |
| /hat do you think your property's value is? (Optional) \$ |                                       |
|                                                           |                                       |

Confirm and Proceed to Step 5

STEP 4 – Give facts that may help resolve your case (must complete this section) Confirm and Proceed to STEP 5

STEP 5: check to receive ARB hearing procedures.

I want the ARB to send me a copy of its hearing procedures.

\* If your protest goes to a hearing, you will automatically receive a copy of the ARB's hearing procedures.

Confirm and Proceed to Step 6

STEP 5 – Check to receive ARB hearing procedures Confirm and Proceed to STEP 6

| Sign        |                                                       |            |  |
|-------------|-------------------------------------------------------|------------|--|
| Here        |                                                       | 11/11/2015 |  |
|             | Digital Signature<br>(Please Provide Full Legal Name) | Date       |  |
| mit Protost |                                                       |            |  |

STEP 6 – Sign with digital signature SUBMIT PROTEST to complete

# YOU MUST CLICK **SUBMIT PROTEST** TO COMPLETE YOUR FILING IF YOU DO NOT COMPLETE THIS STEP YOU HAVE NOT FILED A PROTEST.